## **ESPRESSObin- Quick Start Guide**

V1.0- Aug 03, 2016 V1.1- Aug 11, 2016 V1.2- Feb 02, 2017 V2.0- Apr 11, 2018 – based on V7 board V3.0- Sep 19, 2018 – based on V7 board

#### Index

| Α. | Appearance                                          | 2      |
|----|-----------------------------------------------------|--------|
| Β. | Package contents                                    | 3      |
|    |                                                     | 3      |
| C. | I/O ports and connectors                            | 4      |
|    | 1. With enclosure                                   | 4      |
|    | 2. PCBA                                             | 5      |
|    | a. Top view                                         | 5      |
|    | b. Bottom view                                      | 5      |
| D. | Preparation before power on                         | 6      |
|    | 1. Hardware:                                        | 6      |
|    | 2. Software:                                        | 6      |
| Ε. | Connection:                                         | 7      |
| F. | Find com port and connect with putty                | 7      |
| G. | Start running ESPRESSObin                           | 9      |
|    | 1. Check U-boot version and some system information | 9      |
|    | 2. Check the kernel version                         | 10     |
|    | 3. Check the CPU information                        | 10     |
|    | 4. Check the Ethernet connection                    | 11     |
|    | 5. Check USB connection                             | 12     |
|    | 6. Check micro- SD card                             | 13     |
|    | 7. Check SATA HDD                                   | 13     |
| Н. | Boot device options                                 | 14     |
| I. | USB2.0 selection                                    | 15     |
| J. | I2C I/O power rail on user Port J17                 | 15     |
| K. | USER I/O -J17 and J18                               | 16     |
|    |                                                     | 1 / 17 |

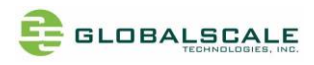

Globalscale Technologies announces the new version of ESPRESSObin with enclosure besides the original PCBA version, this Quick Start Guide includes both versions.

### A. Appearance

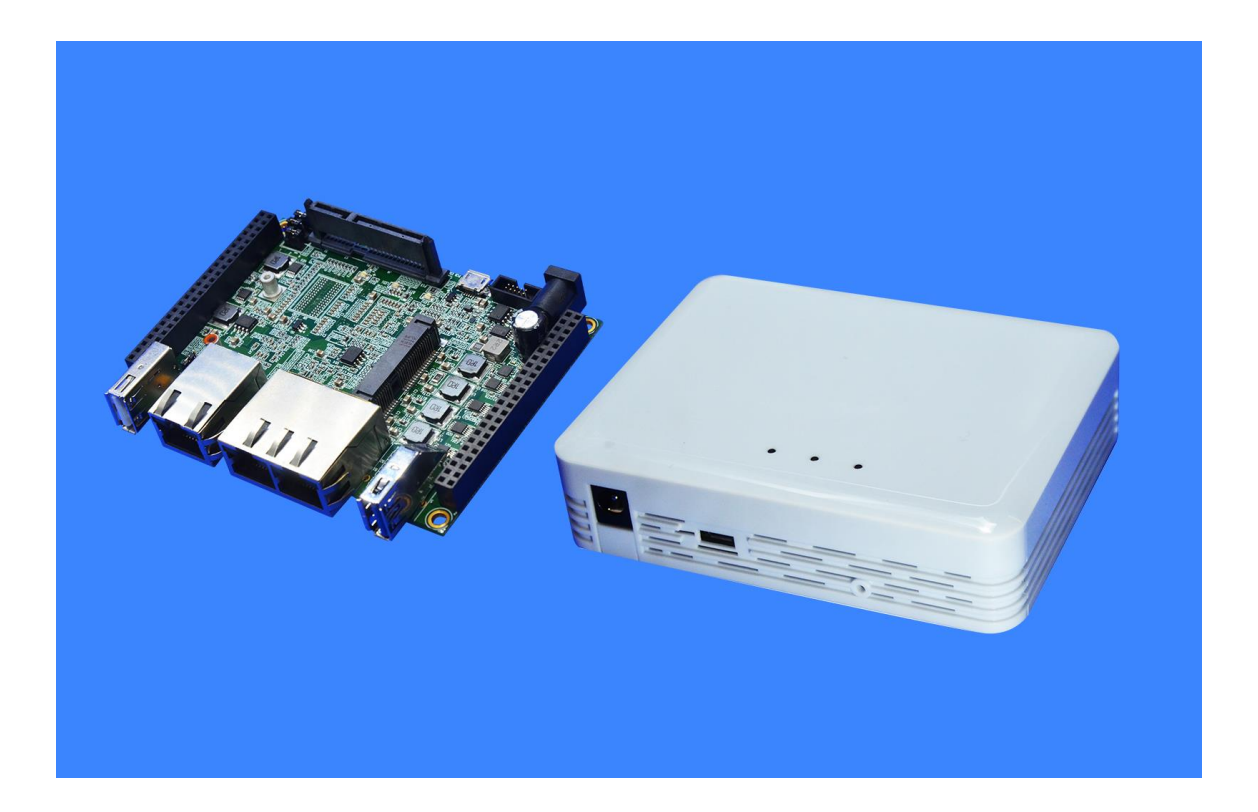

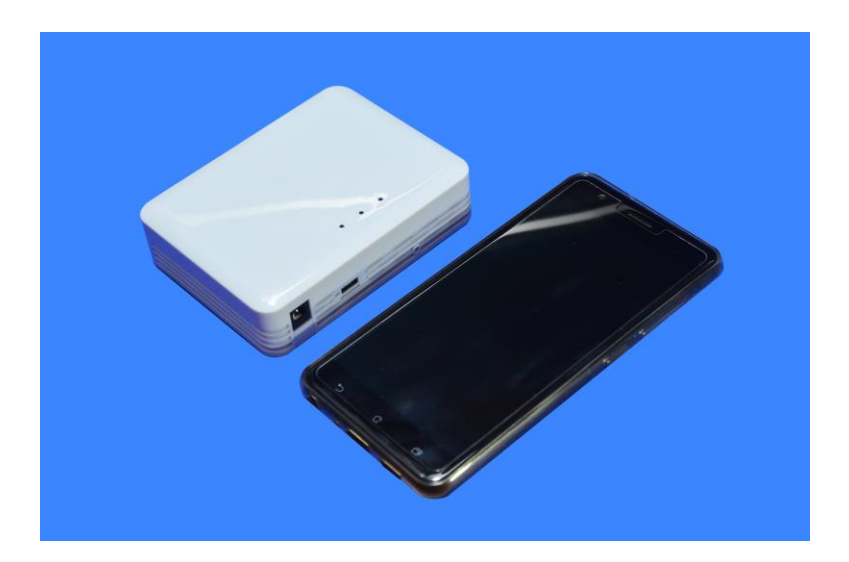

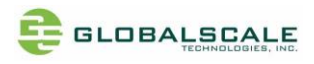

# B. Package contents

|   | ESPRESSObin content List   |        | Remark                                |
|---|----------------------------|--------|---------------------------------------|
| 1 | ESPRESSObin board          | 1 unit | ESPRESSObin main unit with or without |
|   |                            |        | enclosure                             |
| 2 | AC to DC 12V Power Adapter | 1 pc   | Input 90-240VAC / output 12V,2A DC    |
| 3 | Ethernet Cable             | 2 pc   | Cat 5e                                |
| 4 | USB3.0 Cable               | 1 pc   |                                       |
| 5 | USB to Micro-USB Cable     | 1 pc   | For debug console use                 |
| 6 | Warranty card              | 1 pc   |                                       |

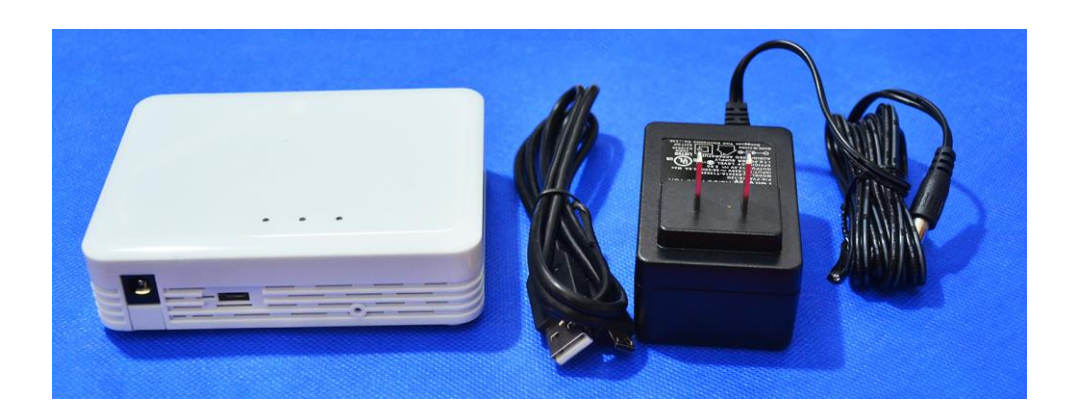

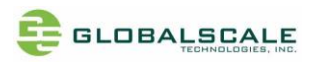

## C. I/O ports and connectors

#### 1. With enclosure

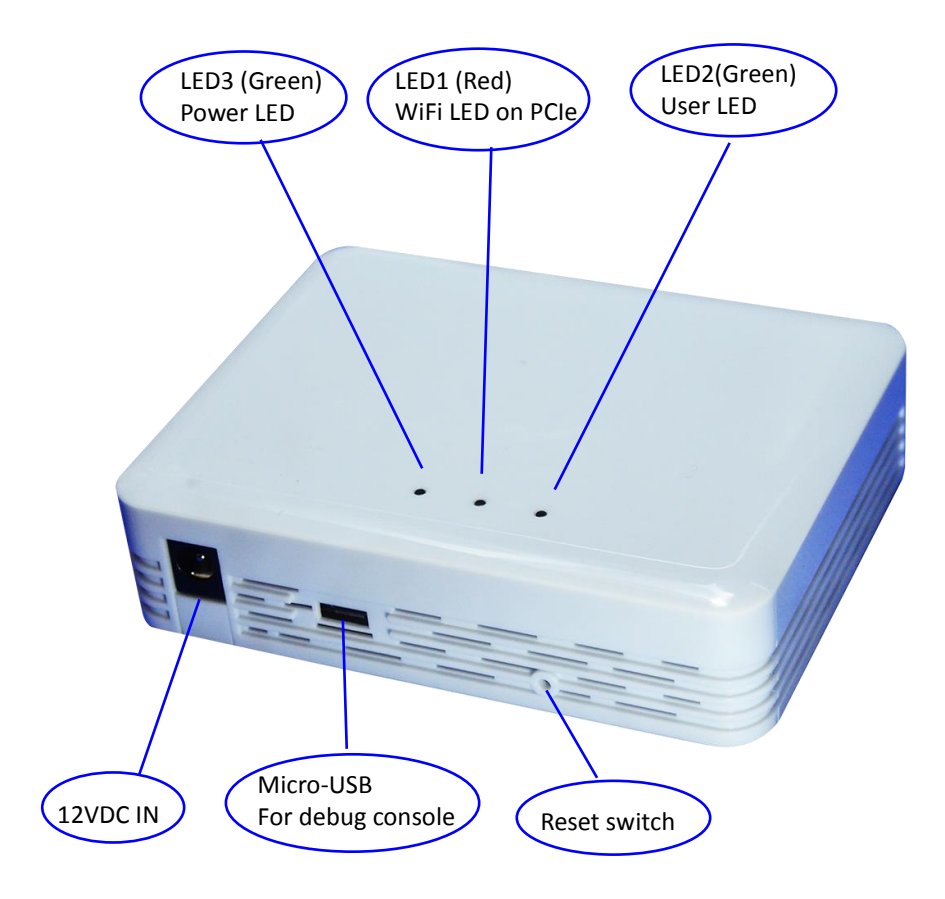

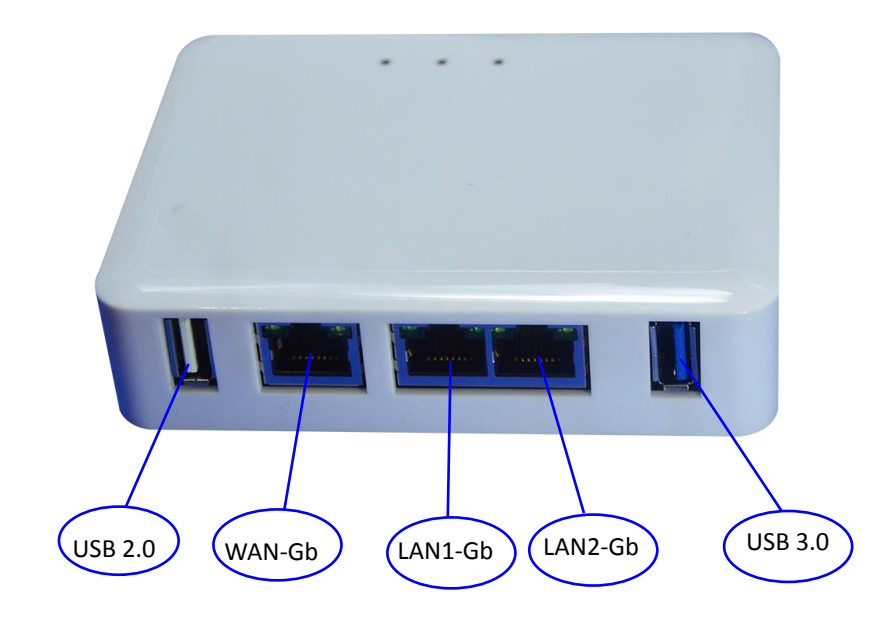

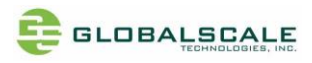

### 2. PCBA

a. Top view

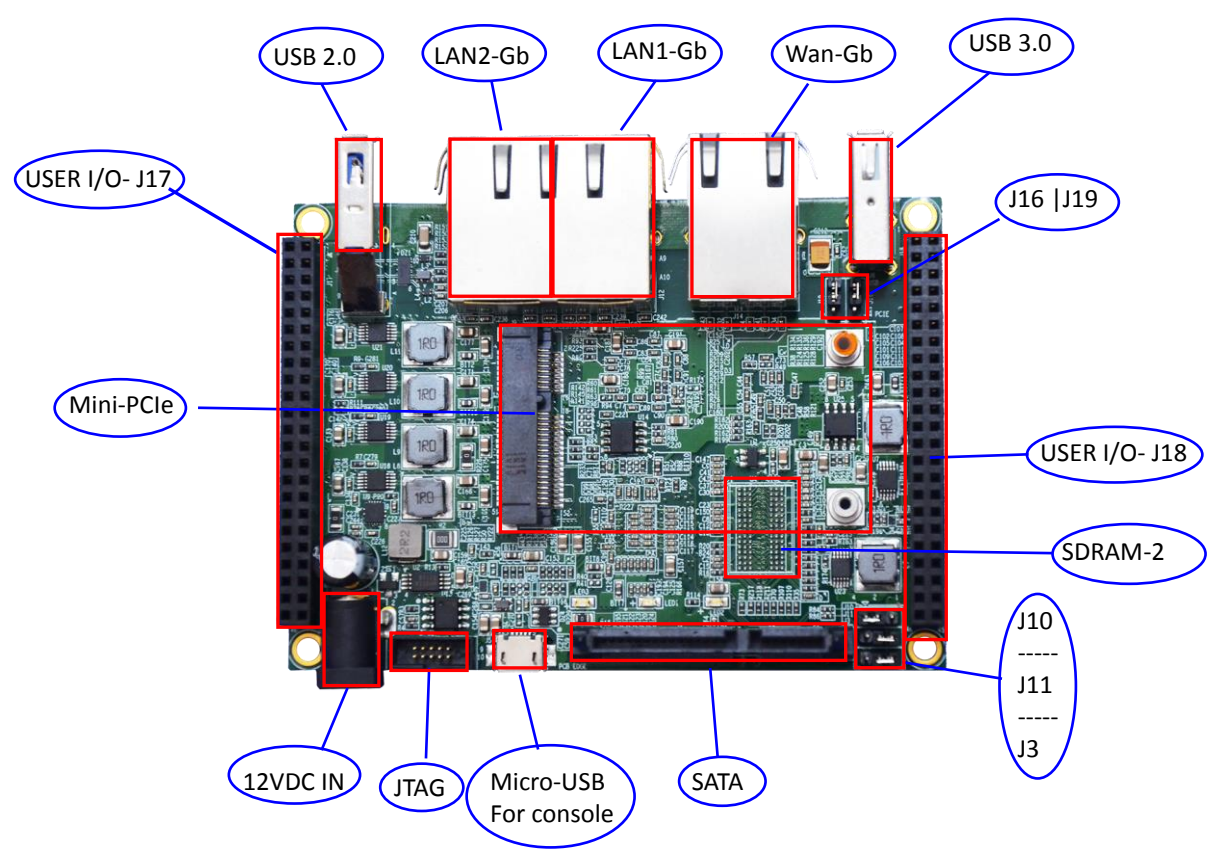

b. Bottom view

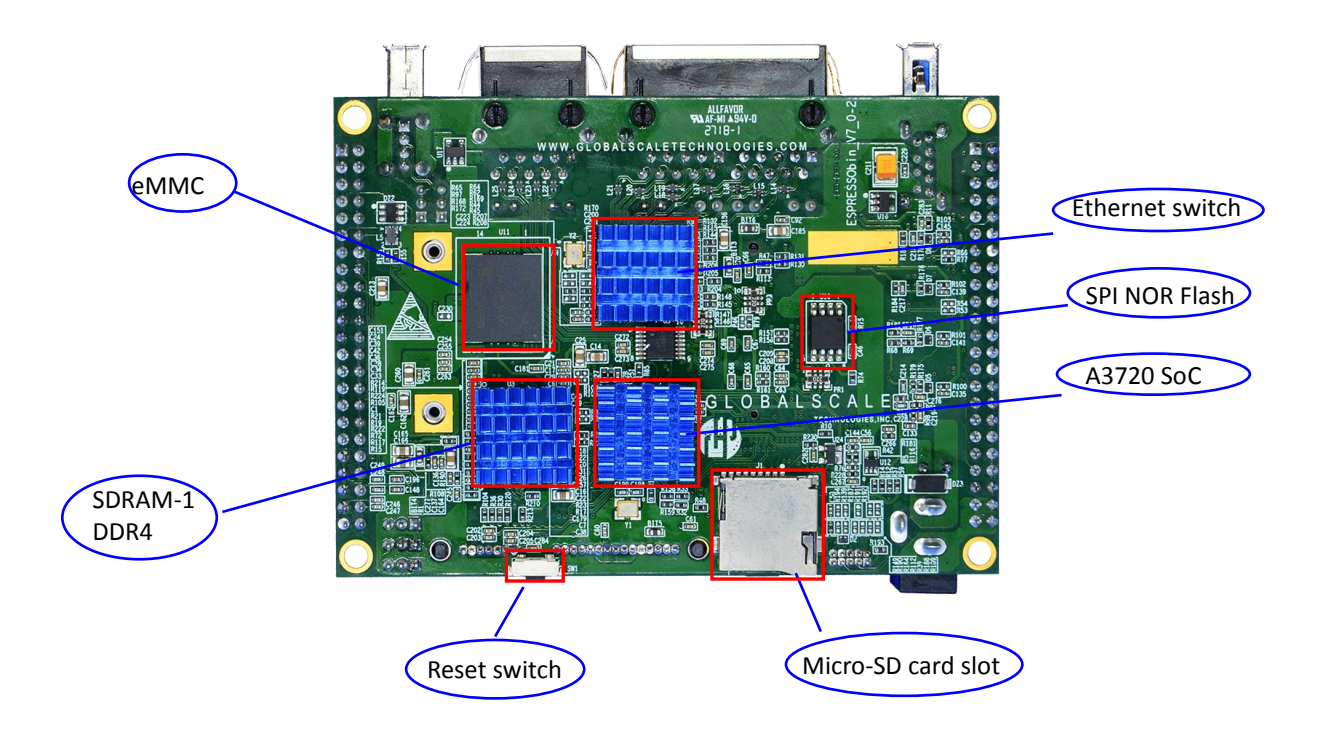

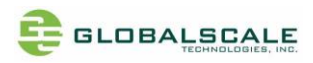

#### D. Preparation before power on

- 1. Hardware:
- a. Linux PC installed with minicom, putty or Windows PC installed with putty
- b. ESPRESSObin unit or PCBA
- c. IP router or IP switch (optional)
- d. USB3.0 Flash disk (optional)
- e. SATA HDD (optional)

#### 2. Software:

- a. Putty for linux or Windows PCGo on web and download putty.exe
- b. FTDI driver for linux or Windows PC
  FTDI driver has already been pre-installed in the ESPRESSObin.
  Go to the following website, download then install FTDI driver on your Windows PC.

http://domoticx.com/pl2303-usb-to-uart-bridge-drivers-windows/

Visit the following web site for more information

http://www.globalscaletechnologies.com/t-downloads.aspx

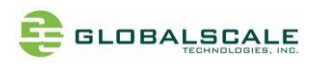

# E. Connection:

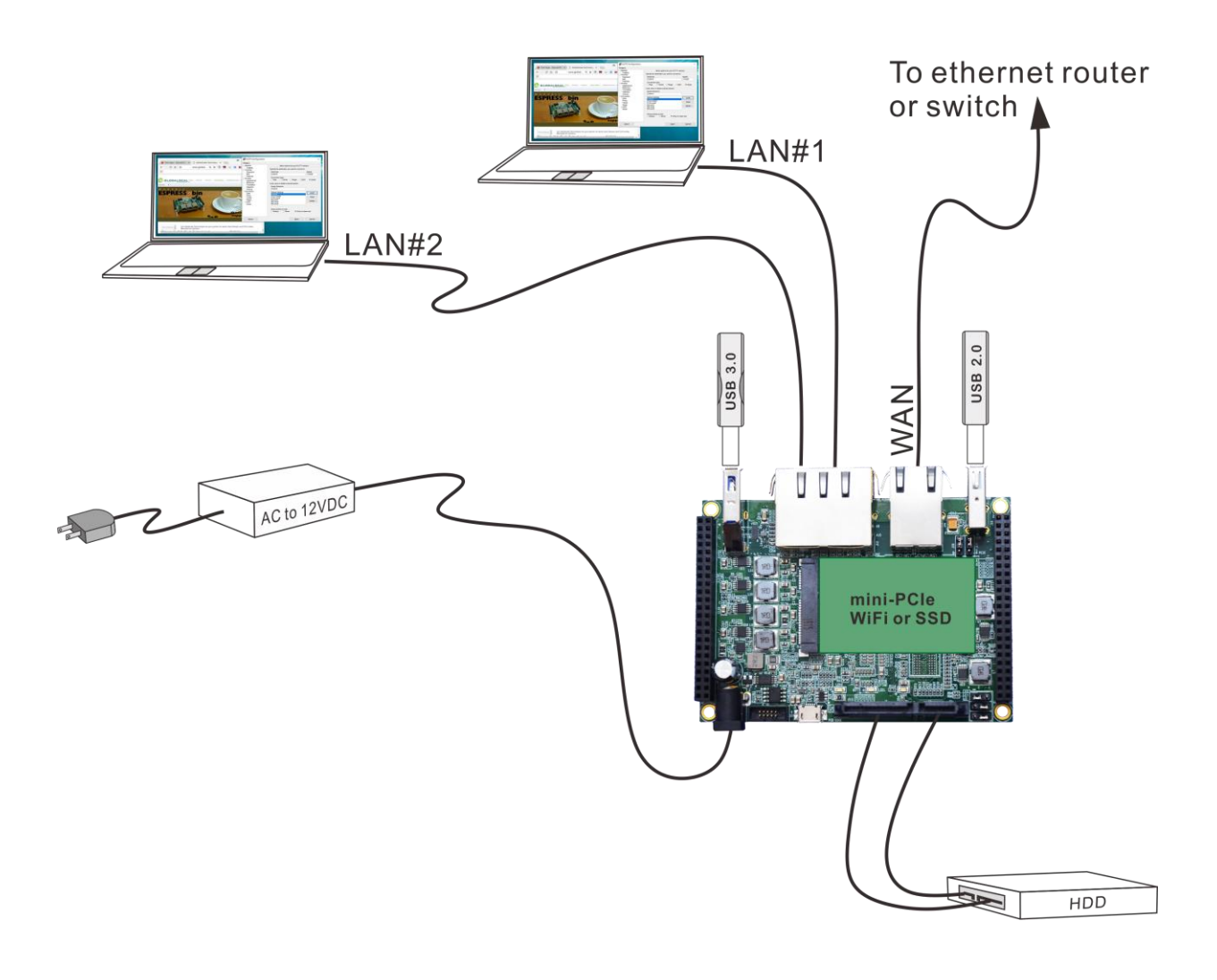

### F. Find com port and connect with putty

- 1. Connect ESPRESSObin's micro-USB port (J5) to PC's USB port by USB cable
- 2. Go to [my computer] [device manager] and you will see a new COM port after plugging in the USB cable , here is COM4 for example

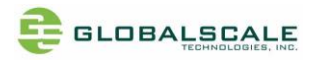

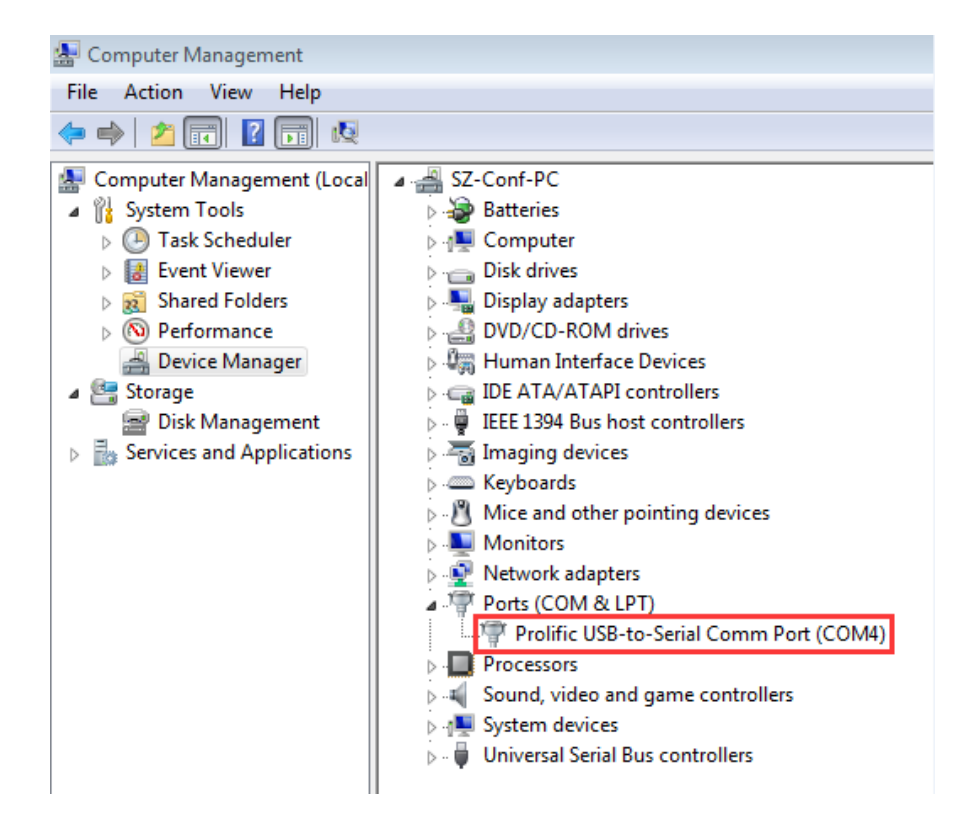

3. Run putty, select serial connection then input the COM port you've found in previous step, The baud rate speed is 115200 then press "open"

|                                                                                                    | Basic options for your PuTTY                                                                                                    | session                |
|----------------------------------------------------------------------------------------------------|----------------------------------------------------------------------------------------------------|------------------------|
| Logging<br>Terminal<br>Keyboard<br>Bell<br>Features<br>Window<br>Appearance                                          | Specify the destination you want to connect<br>Serial line<br>COM4<br>Connection type:<br>Raw Telnet Rlogin                                           | ssh                    |
| Behaviour<br>Translation<br>Selection<br>Colours<br>Connection<br>Data<br>Proxy<br>Telnet<br>Rlogin<br>SSH<br>Serial | Load, save or delete a stored session<br>Saved Sessions<br>Default Settings<br>COM10<br>FTDI-COM5<br>FTDI-com6<br>ftdi-com7<br>ftdi-com8<br>ftdi-com9 | Load<br>Save<br>Delete |
|                                                                                                    | Close window on exit:<br>Always Never  Only o                                                                                                    | n clean exit           |

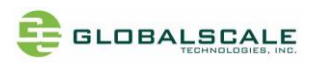

# G. Start running ESPRESSObin

1. Check U-boot version and some system information

Power on the board then press enter to terminate uboot running, you can see messages on screen like the followings

| U-Boot 2017.03-armada-17.10.2-g14aeedc (Jun 01 2018 - 15:39:10 +0800) |
|-----------------------------------------------------------------------|
| Model: Marvell Armada 3720 Community Board ESPRESSOBin                |
| CPU @ 1000 [MHz]                                                      |
| L2 @ 800 [MHz]                                                        |
| TClock @ 200 [MHz]                                                    |
| DDR 0 800 [MHz]                                                       |
| DRAM: 1 Gib                                                           |
| U-Boot DT blob at : 00000003f7161b8                                   |
| Comphy-0: USB3 5 Gbps                                                 |
| Comphy-1: PEX0 2.5 Gbps                                               |
| Comphy-2: SATA0 6 Gbps                                                |
| SATA link 0 timeout.                                                  |
| AHCI 0001.0300 32 slots 1 ports 6 Gbps 0x1 impl SATA mode             |
| flags: ncg led only pmp fbss pio slum part sxs                        |
| PCIE-0: Link down                                                     |
| MMC: sdhci@d0000: 0, sdhci@d8000: 1                                   |
| SF: Detected mx25u3235f with page size 256 Bytes, erase size 64 KiB,  |
| Net: eth0: neta@30000 [PRIME]                                         |
| Hit any key to stop autoboot: 0                                       |
| Marvel]>>                                                             |

Enter boot command or press reset key to reboot the system

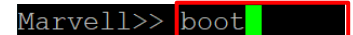

You will see the "~#" prompt after system is up, means you have been logged as the root user which is the super user,

Enter "pwd" shows you are under the "/root" directory, enter "whoami" shows "root".

| root@espressobin:~# | whoami |
|---------------------|--------|
| root                |        |
| root@espressobin:~# | pwd    |
| /root               |        |
| root@espressobin:~# |        |

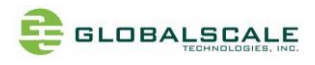

2. Check the kernel version

Enter command : uname -a

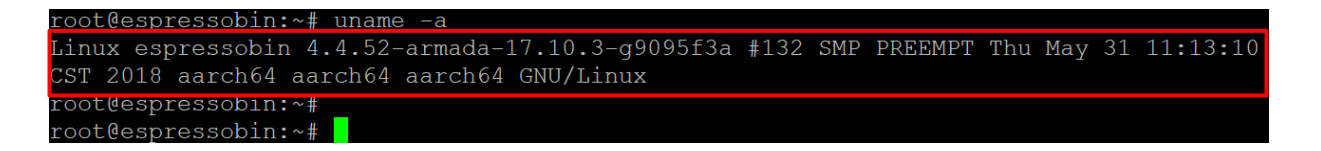

3. Check the CPU information

Type in "cat /proc/cpuinfo" You may see there are 2 processors

| root@espressobir | 1:1 | ~ <b>#</b> cat /p: | roc/cpuin | fo  |       |      |      |       |
|------------------|-----|--------------------|-----------|-----|-------|------|------|-------|
| processor        |     | 0                  |           |     |       |      |      |       |
| BogoMIPS         |     | 25.00              |           |     |       |      |      |       |
| Features         | :   | fp asimd           | evtstrm   | aes | pmull | sha1 | sha2 | crc32 |
| CPU implementer  |     | 0x41               |           |     |       |      |      |       |
| CPU architecture | ):  | 8                  |           |     |       |      |      |       |
| CPU variant      |     | 0x0                |           |     |       |      |      |       |
| CPU part         |     | 0xd03              |           |     |       |      |      |       |
| CPU revision     |     | 4                  |           |     |       |      |      |       |
|                  |     |                    |           |     |       |      |      |       |
| processor        | :   | 1                  |           |     |       |      |      |       |
| BogoMIPS         |     | 25.00              |           |     |       |      |      |       |
| Features         | :   | fp asimd           | evtstrm   | aes | pmull | sha1 | sha2 | crc32 |
| CPU implementer  |     | 0x41               |           |     |       |      |      |       |
| CPU architecture | ):  | 8                  |           |     |       |      |      |       |
| CPU variant      |     | 0x0                |           |     |       |      |      |       |
| CPU part         |     | 0xd03              |           |     |       |      |      |       |
| CPU revision     |     | 4                  |           |     |       |      |      |       |
|                  |     |                    |           |     |       |      |      |       |
| root@espressobir | 1:1 | ~ #                |           |     |       |      |      |       |
| L.               |     |                    |           |     |       |      |      |       |

| root@espressobin:~#   |               |
|-----------------------|---------------|
| root@espressobin:~# 1 | scpu          |
| Architecture:         | aarch64       |
| Byte Order:           | Little Endian |
| CPU(s):               | 2             |
| On-line CPU(s) list:  | 0,1           |
| Thread(s) per core:   | 1             |
| Core(s) per socket:   | 2             |
| Socket(s):            | 1             |
| CPU max MHz:          | 1000.0000     |
| CPU min MHz:          | 200.0000      |
| Hypervisor vendor:    | (null)        |
| Virtualization type:  | full          |
| root@espressobin:~#   |               |

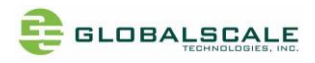

4. Check the Ethernet connection

Connect RJ45 cable from the WAN port to the ethernet router or switch type in "ifconfig"

| root@espre | ssobin:~# ifconfig                                                                      |
|------------|-----------------------------------------------------------------------------------------|
| bond0      | Link encap:Etnernet HWaddr 72:0d:c7:40:1b:4b                                            |
|            | UP BROADCAST MASTER MULTICAST MTU:1500 Metric:1                                         |
|            | RX packets:0 errors:0 dropped:0 overruns:0 frame:0                                      |
|            | TX packets:0 errors:0 dropped:0 overruns:0 carrier:0                                    |
|            | collisions:0 txqueuelen:1000                                                            |
|            | RX bytes:0 (0.0 B) TX bytes:0 (0.0 B)                                                   |
|            |                                                                                         |
| br0        | Link encap:Ethernet HWaddr 02:ad:4e:06:e0:70                                            |
|            | inet addr:192.168.84.1 Bcast:192.168.84.255 Mask:255.255.255.0                          |
|            | inet6 addr: fe80::ad:4eff:fe06:e0/0/64 Scope:Link                                       |
|            | UP BROADCAST RUNNING MULTICAST MTU:1500 Metric:1                                        |
|            | RX packets:2340/ errors:0 dropped:0 overruns:0 frame:0                                  |
|            | collisions: 0 typuevelen:1000                                                           |
|            | $RX \text{ bytes} \cdot 3344054 (3, 3, MB) TX \text{ bytes} \cdot 26443145 (26, 4, MB)$ |
|            | NA DYCC3.3344034 (3.3 Mb) IA DYCC3.20443143 (20.4 Mb)                                   |
| eth0       | Link encap:Ethernet HWaddr f0:ad:4e:06:e0:70                                            |
|            | inet6 addr: fe80::f2ad:4eff:fe06:e070/64 Scope:Link                                     |
|            | UP BROADCAST RUNNING PROMISC MULTICAST MTU:1500 Metric:1                                |
|            | RX packets:53806 errors:0 dropped:0 overruns:0 frame:0                                  |
|            | TX packets:50755 errors:0 dropped:0 overruns:0 carrier:0                                |
|            | collisions:0 txqueuelen:532                                                             |
|            | RX bytes:30570526 (30.5 MB) TX bytes:30262432 (30.2 MB)                                 |
|            | Interrupt:106                                                                           |
|            |                                                                                         |
|            |                                                                                         |
| lan0       | Link encap:Ethernet HWaddr 02:ad:4e:06:e0:70                                            |
|            | inet6 addr: fe80::ad:4eff:fe06:e070/64 Scope:Link                                       |
|            | UP BROADCAST RUNNING MULTICAST MTU:1500 Metric:1                                        |
|            | RX packets:13003 errors:0 dropped:0 overruns:0 frame:0                                  |
|            | TX packets:15033 errors:0 dropped:0 overruns:0 carrier:0                                |
|            | collisions:0 txqueuelen:1000                                                            |
|            | RX bytes:2493576 (2.4 MB) TX bytes:7629474 (7.6 MB)                                     |
|            |                                                                                         |
| lanl       | Link encap:Ethernet HWaddr 12:ad:4e:06:e0:70                                            |
|            | INCL6 addr: fe8U::IUad:4eff:feU6:eU/U/64 Scope:Link                                     |
|            | UP BROADCASI RUNNING MULTICAST MIU:1500 Metric:1                                        |
|            | TX packets:16437 errors:0 dropped:0 overruns:0 frame:0                                  |
|            | collisions:0 txqueuelen:1000                                                            |
|            | RX bytes:850478 (850.4 KB) TX bytes:19253684 (19.2 MB)                                  |
|            |                                                                                         |
| lo         | Link encap:Local Loopback                                                               |
|            | inet addr:127.0.0.1 Mask:255.0.0.0                                                      |
|            | inet6 addr: ::1/128 Scope:Host                                                          |
|            | UP LOOPBACK RUNNING MTU:65536 Metric:1                                                  |
|            | RX packets:2467 errors:0 dropped:0 overruns:0 frame:0                                   |
|            | TX packets:2467 errors:0 dropped:0 overruns:0 carrier:0                                 |
|            | collisions:0 txqueuelen:1                                                               |
|            | RX bytes:183448 (183.4 KB) TX bytes:183448 (183.4 KB)                                   |
| wan        | Link encan.Ethernet HWaddr fl.ad./e.06.00.70                                            |
| Wall       | inet addr.192 168 3 17 Bcast.192 168 3 255 Mack.255 255 255 0                           |
|            | lnet6 addr. te80t2ad.4ett.te06.e0/0/64 Scope.Link                                       |
|            | IP BROADCAST RUNNING MULTICAST MTU:1500 Metric·1                                        |
|            | RX packets:30399 errors:0 dropped:0 overruns:0 frame:0                                  |
|            | TX packets:19149 errors:0 dropped:0 overruns:0 carrier:0                                |
|            | collisions:0 txqueuelen:1000                                                            |
|            | RX bytes:26257964 (26.2 MB) TX bytes:3132374 (3.1 MB)                                   |
|            |                                                                                         |

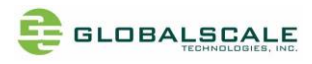

| root@espressobin:~# ping www.google.com                                             |
|-------------------------------------------------------------------------------------|
| PING www.google.com (108.177.97.103) 56(84) bytes of data.                          |
| 64 bytes from tm-in-f103.1e100.net (108.177.97.103): icmp seq=1 ttl=40 time=47.0 ms |
| 64 bytes from tm-in-f103.1e100.net (108.177.97.103): icmp seq=2 ttl=40 time=133 ms  |
| 64 bytes from tm-in-f103.1e100.net (108.177.97.103): icmp seq=3 ttl=40 time=49.7 ms |
| 64 bytes from tm-in-f103.1e100.net (108.177.97.103): icmp_seq=4 ttl=40 time=41.3 ms |
| ^C                                                                                  |
| www.google.com ping statistics                                                      |
| 4 packets transmitted, 4 received, 0% packet loss, time 3004ms                      |
| rtt min/avg/max/mdev = 41.346/67.994/133.851/38.142 ms                              |
| root@espressobin:~#                                                                 |
|                                                                                     |

5. Check USB connection

Enter command: lsusb

Here are two USB flash devices found.

| root@espressobin:~# lsusb        |                                                       |
|----------------------------------|-------------------------------------------------------|
| Bus 001 Device 004: ID 0930:6545 | Toshiba Corp. Kingston DataTraveler 102/2.0 / HEMA Fl |
| ash Drive 2 GB / PNY Attache 4GB | Stick                                                 |
| Bus 001 Device 001: ID 1d6b:0002 | Linux Foundation 2.0 root hub                         |
| Bus 003 Device 001: ID 1d6b:0003 | Linux Foundation 3.0 root hub                         |
| Bus 002 Device 007: ID 05dc:a838 | Lexar Media, Inc.                                     |
| Bus 002 Device 001: ID 1d6b:0002 | Linux Foundation 2.0 root hub                         |
| root@espressobin:~#              |                                                       |

# fdisk -l

| Disk /dev/sda: 7.5 GiB, 8032092160 bytes, 15687680 sectors   |
|--------------------------------------------------------------|
| Units: sectors of 1 + 512 - 512 bytes                        |
| Sector size (logical/physical): 512 bytes / 512 bytes        |
| I/O size (minimum/optimal): 512 bytes / 512 bytes            |
| Disklabel type: dos                                          |
| Disk identifier: 0x49cd83fb                                  |
|                                                              |
| Device Boot Start End Sectors Size Id Type                   |
| /dev/sda1 8064 15687679 15679616 7.5G b W95 FAT32            |
|                                                              |
|                                                              |
| Disk /dev/sdb: 14.9 GiB, 16018046976 bytes, 31285248 sectors |
| Units: sectors of 1 * 512 = 512 bytes                        |
| Sector size (logical/physical): 512 bytes / 512 bytes        |
| I/O size (minimum/optimal): 512 bytes / 512 bytes            |
| Disklabel type: dos                                          |
| Disk identifier: 0x00000000                                  |
|                                                              |
| Device Boot Start End Sectors Size Id Type                   |
| /dev/sdb1 * 220928 31285247 31064320 14 8G C W95 FAT32 (LBA) |
| hot les ressolint at                                         |
|                                                              |

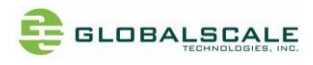

#### 6. Check micro- SD card

insert micro-SD card then enter command "fdisk -l"

| <pre>Disk /dev/mmcblk1: 60.1 GiB, 64490569728 bytes, 125958144 sectors Units: sectors of 1 * 512 = 512 bytes Sector size (logical/physical): 512 bytes / 512 bytes I/O size (minimum/optimal): 512 bytes / 512 bytes Disklabel type: dos Disk identifier: 0x2c3e45a6</pre> |
|----------------------------------------------------------------------------------------------------|
| Units: sectors of i * 512 = 512 bytes<br>Sector size (logical/physical): 512 bytes / 512 bytes<br>I/O size (minimum/optimal): 512 bytes / 512 bytes<br>Disklabel type: dos<br>Disk identifier: 0x2c3e45a6                                                                  |
| Sector size (logical/physical): 512 bytes / 512 bytes<br>I/O size (minimum/optimal): 512 bytes / 512 bytes<br>Disklabel type: dos<br>Disk identifier: 0x2c3e45a6                                                                                                    |
| I/O size (minimum/optimal): 512 bytes / 512 bytes<br>Disklabel type: dos<br>Disk identifier: 0x2c3e45a6                                                                                                    |
| Disklabel type: dos<br>Disk identifier: 0x2c3e45a6                                                                                                    |
| Disk identifier. 0x2c3e45a6                                                                                                    |
| DISK Idenetitet. 0x2c3c43d0                                                                                                    |
|                                                                                                    |
| Device Boot Start End Sectors Size Id Type                                                                                                    |
| /dev/mmcblk1p1 32768 125958143 125925376 60G 7 HPFS/NTFS/exFA                                                                                                    |
| root <del>@espre</del> ssobin:~#                                                                                                    |

#### 7. Check SATA HDD

Connect 160GB SATA HDD then enter command "fdisk -I"

| Disk /dev/ | sdb: 1 | L49.1 GiB | 3, 16004188  | 85696 bytes | s, 31258 | 31808 | sect  | ors |
|------------|--------|-----------|--------------|-------------|----------|-------|-------|-----|
| Units: sec | tors d | of 1 * 51 | L2 = 512  by | ytes        |          |       |       |     |
| Sector siz | e (log | gical/phy | ysical): 51  | 12 bytes /  | 512 byt  | ces   |       |     |
| I/O size ( | minimu | um/optima | al): 512 by  | ytes / 512  | bytes    |       |       |     |
| Disklabel  | type:  | dos       |              |             |          |       |       |     |
| Disk ident | ifier  | 0x4e748   | 3d06         |             |          |       |       |     |
|            |        |           |              |             |          |       |       |     |
| Device     | Boot   | Start     | End          | Sectors     | Size     | Id T  | уре   |     |
| /dev/sdb1  | *      | 1         | 48194        | 48194       | 23.5M    | 83 I  | linux |     |
| /dev/sdb2  |        | 48195     | 6040439      | 5992245     | 2.9G     | 83 I  | linux |     |
| /dev/sdb3  |        | 6040440   | 312576704    | 306536265   | 146.2G   | 83 I  | inux  |     |
|            |        |           |              |             |          |       |       |     |

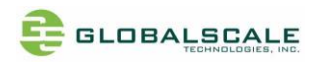

# H. Boot device options

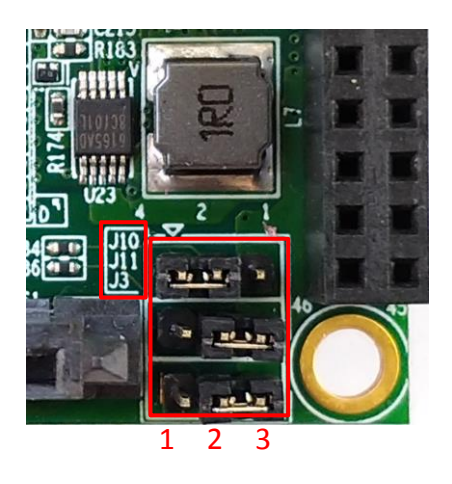

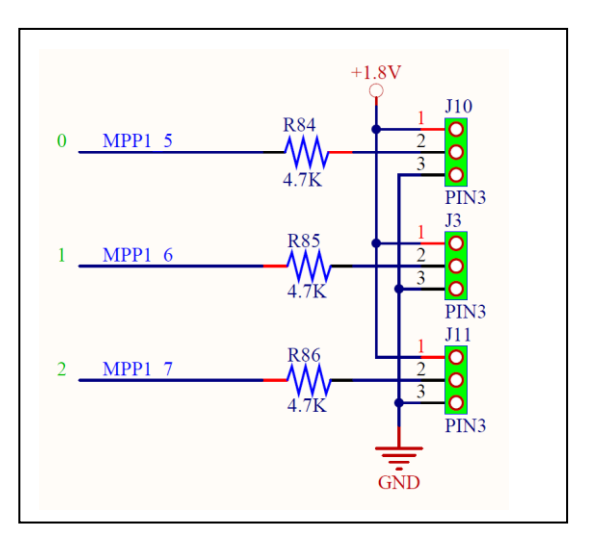

#### ESPRESSObin supports boot up from different devices, see tables below

| ESDDESSOhin haat mada           | MPP1_7 | MPP1_6 | MPP1_5 |  |
|---------------------------------|--------|--------|--------|--|
|                                 | (J11)  | (J3)   | (J10)  |  |
| Serial NOR Flash Download Mode  | 0      | 0      | 1      |  |
| eMMC Download Mode              | 0      | 1      | 0      |  |
| eMMC Alternate Download Mode    | 0      | 1      | 1      |  |
| SATA Download Mode              | 1      | 0      | 0      |  |
| Serial NAND Flash Download Mode | 1      | 0      | 1      |  |
| UART Mode                       | 1      | 1      | 0      |  |
| SD card                         | 1      | 1      | 1      |  |

| MDD1 5 | 0 | J10 in position 2-3 |  |  |
|--------|---|---------------------|--|--|
| MPP1_3 | 1 | J10 in position 1-2 |  |  |
| MPP1_6 | 0 | J3 in position 2-3  |  |  |
|        | 1 | J3 in position 1-2  |  |  |
| MPP1_7 | 0 | J11 in position 2-3 |  |  |
|        | 1 | J11 in position 1-2 |  |  |

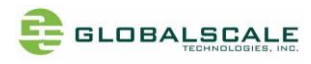

#### I. USB2.0 selection

The PCIe connector J9 and USB type A connector J8 share the same USB2.0 signals. Only one can be used at the same time, please select as followings.

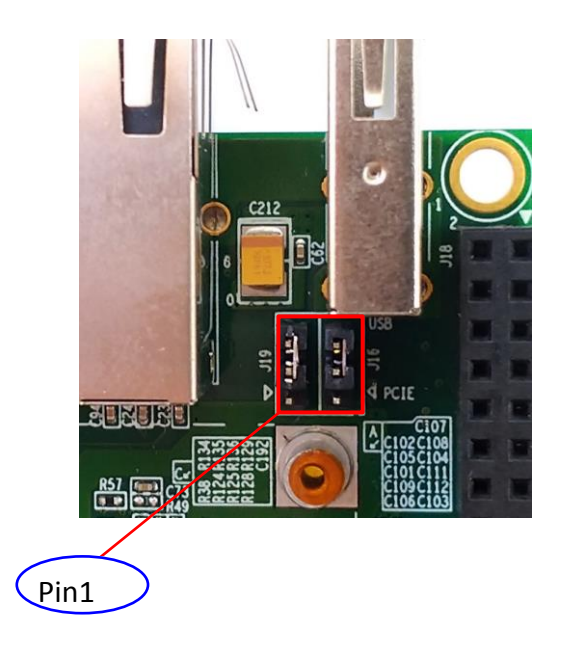

| Both J16 and J19 | Jump in 1-2 | USB2.0 goes to J9, PCIe connector       |  |  |
|------------------|-------------|-----------------------------------------|--|--|
|                  | Jump in 2-3 | USB2.0 goes to J8, USB type A connector |  |  |

## J. I2C I/O power rail on user Port J17

I2C signals have been brought to user I/O connector J17 and the power rail can be configured as 1.8V (default) or 3.3V, set as followings.

| I2C signals         | Power rail | R53, R54        | R78, R111       |         |
|---------------------|------------|-----------------|-----------------|---------|
| IO_SDA (J17, Pin20) | 1.8V I/O   | Do not populate | 22 ohm          | default |
| IO_SCL (J17, Pin19) | 3.3V I/O   | 22 ohm          | Do not populate |         |

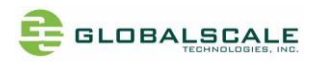

### K. USER I/O -J17 and J18

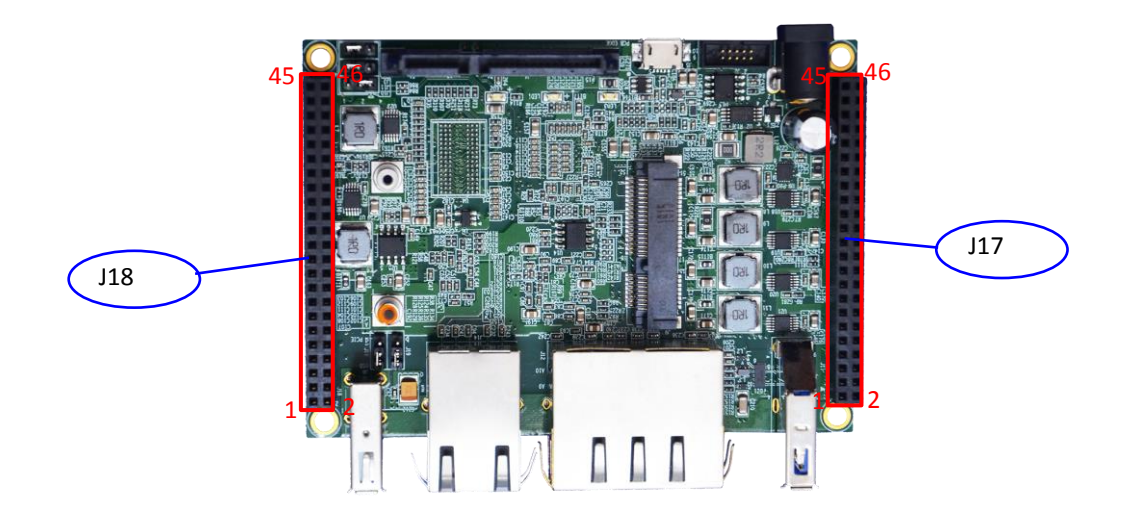

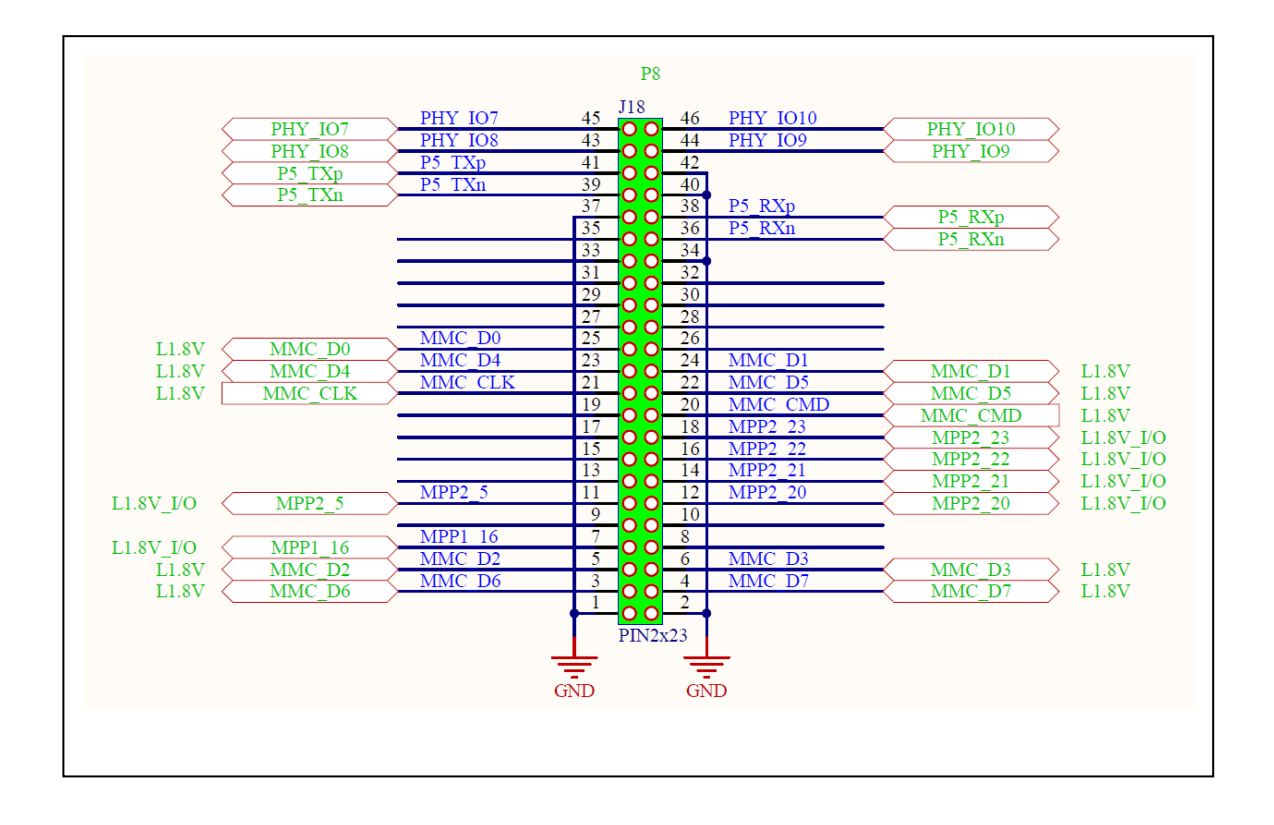

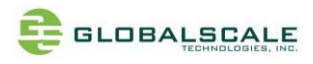

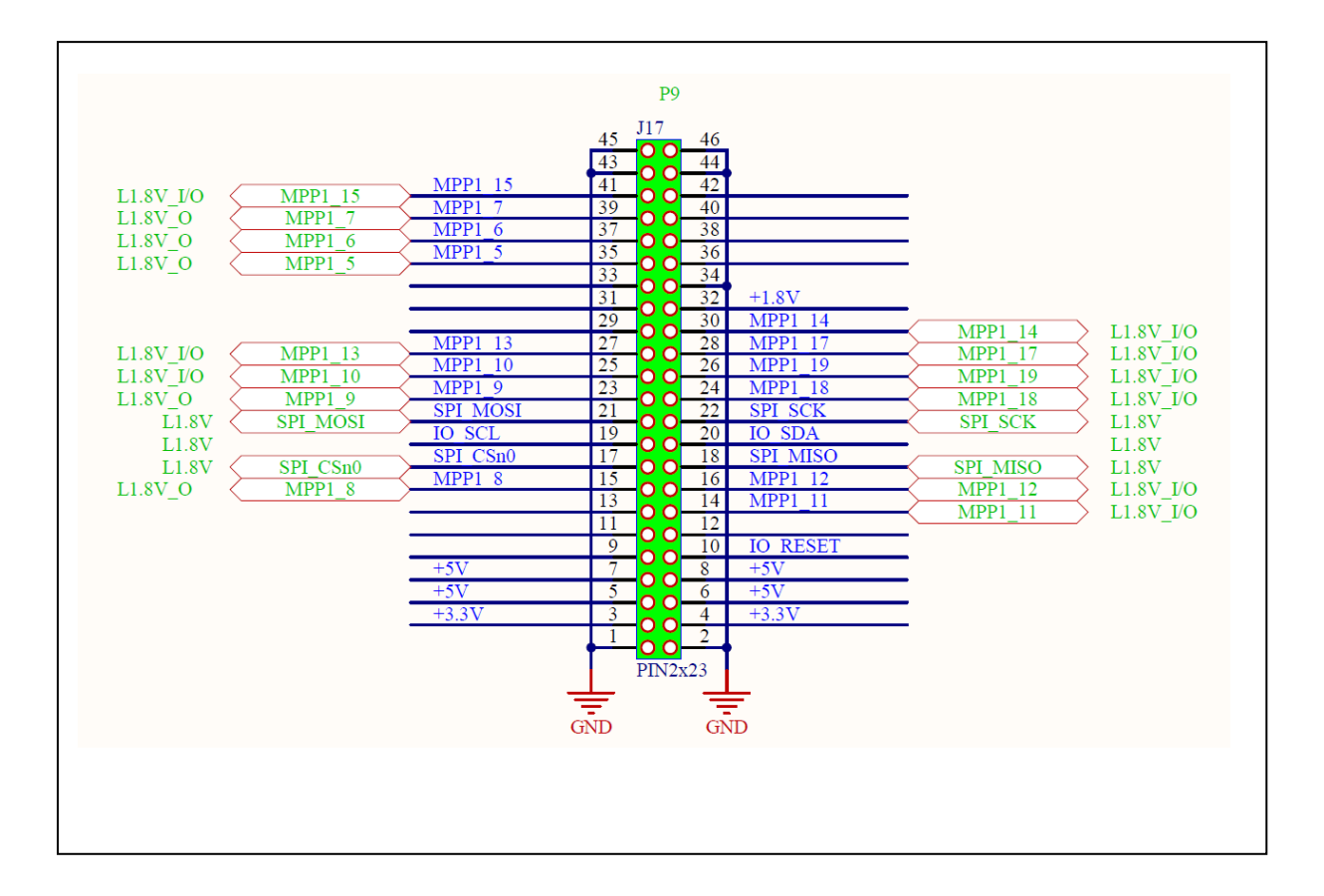

=== End of File ===